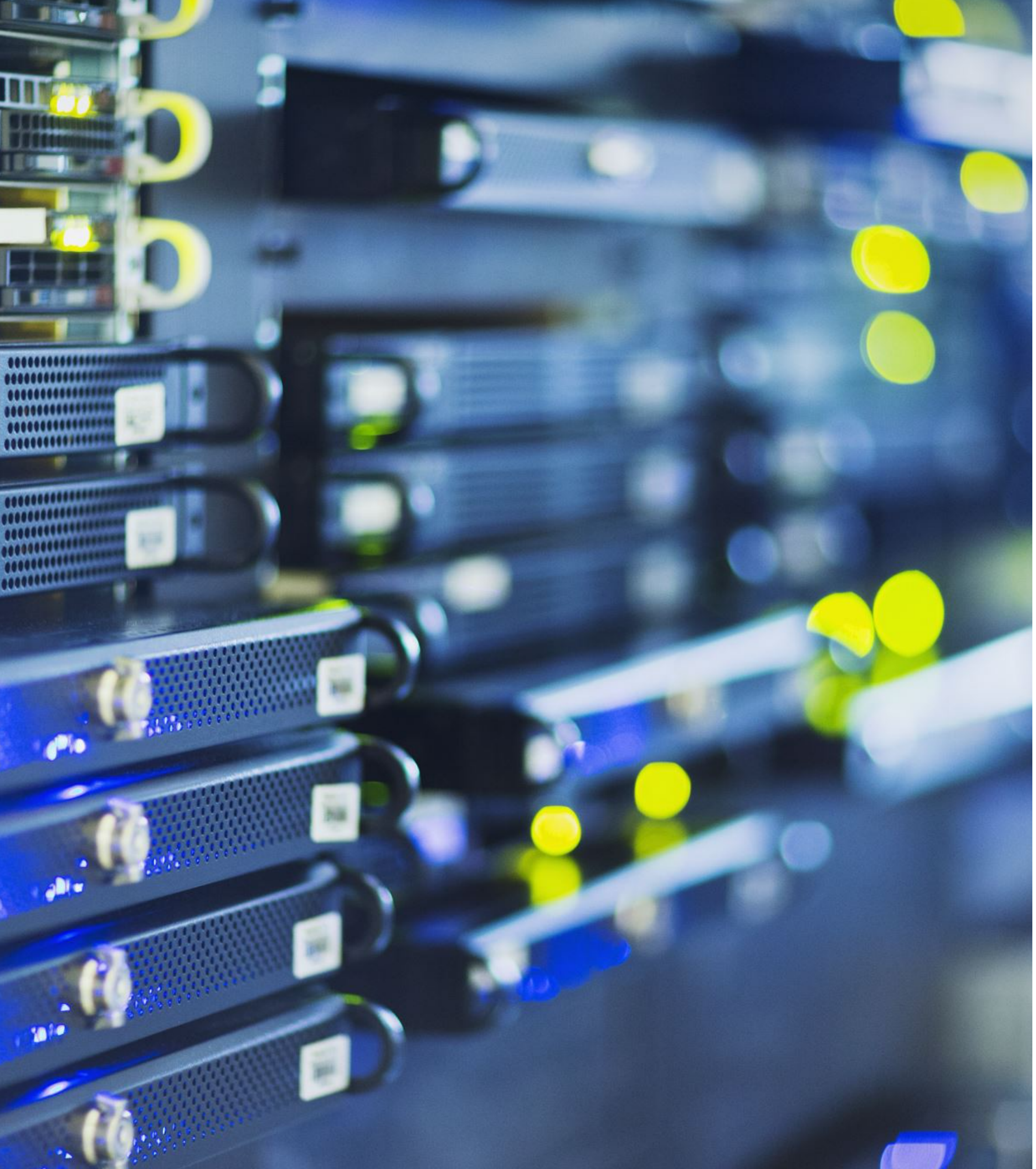

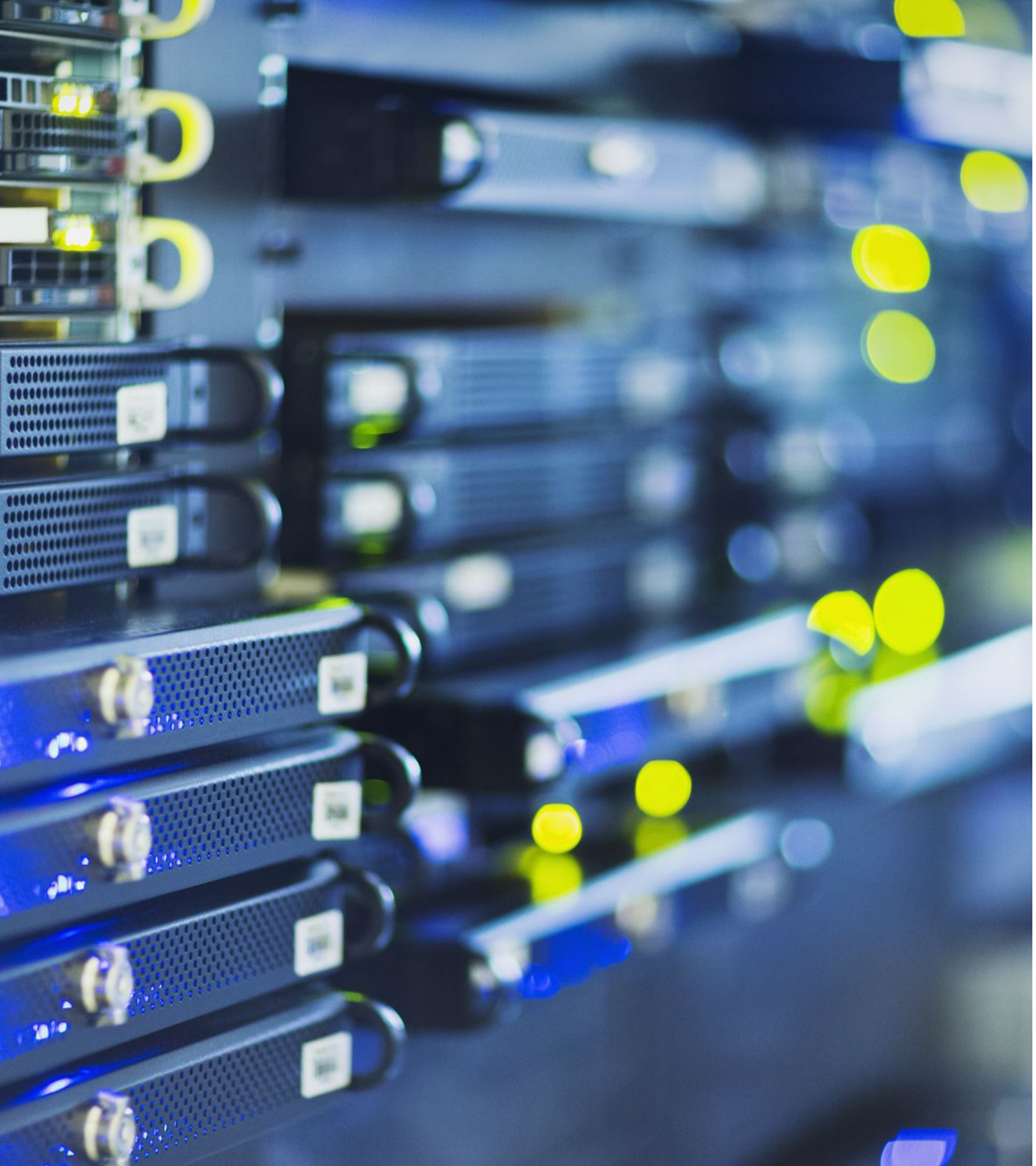

# Pengenalan Cisco Packet Tracer

### **Tentang Cisco Packet Tracer**

Cisco Packet Tracer (CPT) adalah simulator visual jaringan komputer yang dikembangkan oleh Cisco Systems. Dengan alat bantu ini, kita dapat melakukan simulasi konfigurasi jaringan.

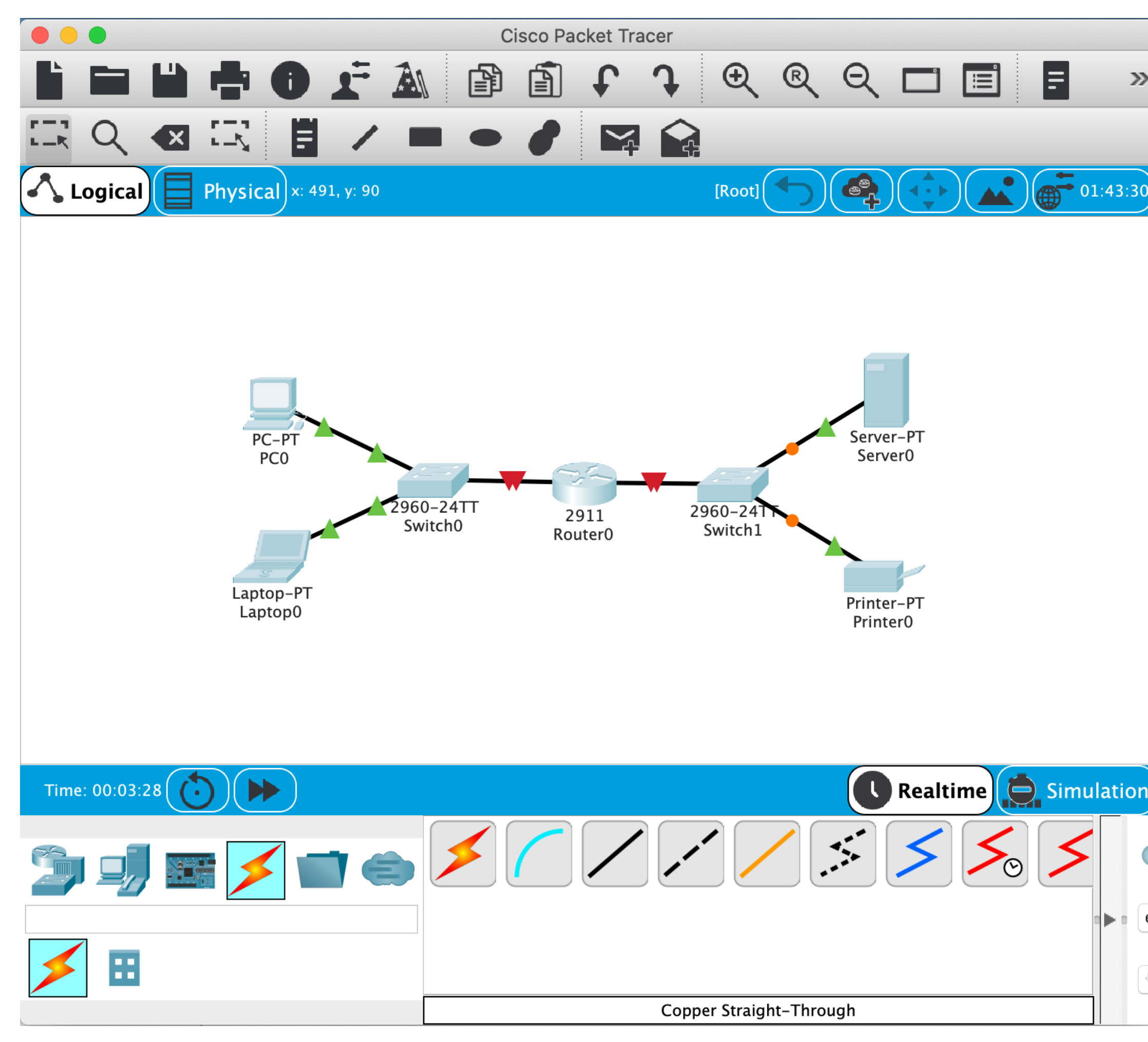

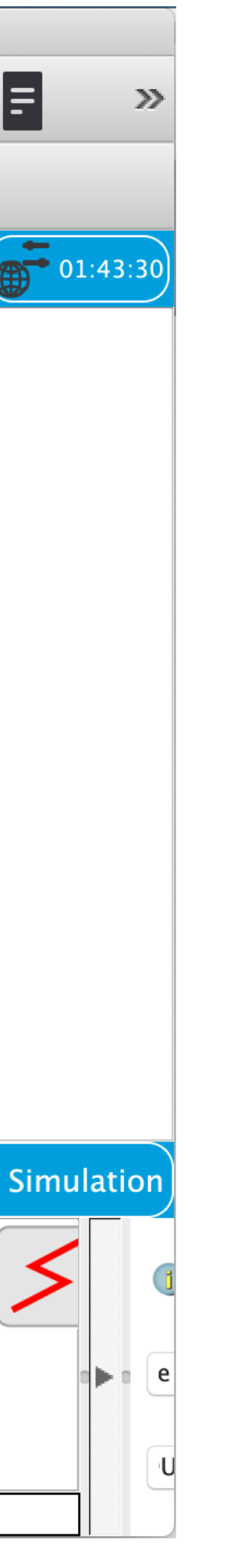

### Membuat Akun cisco.com

- 1. Akses https://cisco.com menggunakan web browser
- 2. klik *icon* seperti pada gambar di bawah ini yang terletak di sisi kanan atas, dan pilih "Create an account" jika belum memiliki akun di <u>cisco.com</u>.
- 3. Ikuti proses pembuatan akun. Akun ini diperlukan untuk mengunduh Cisco Packet Tracer.

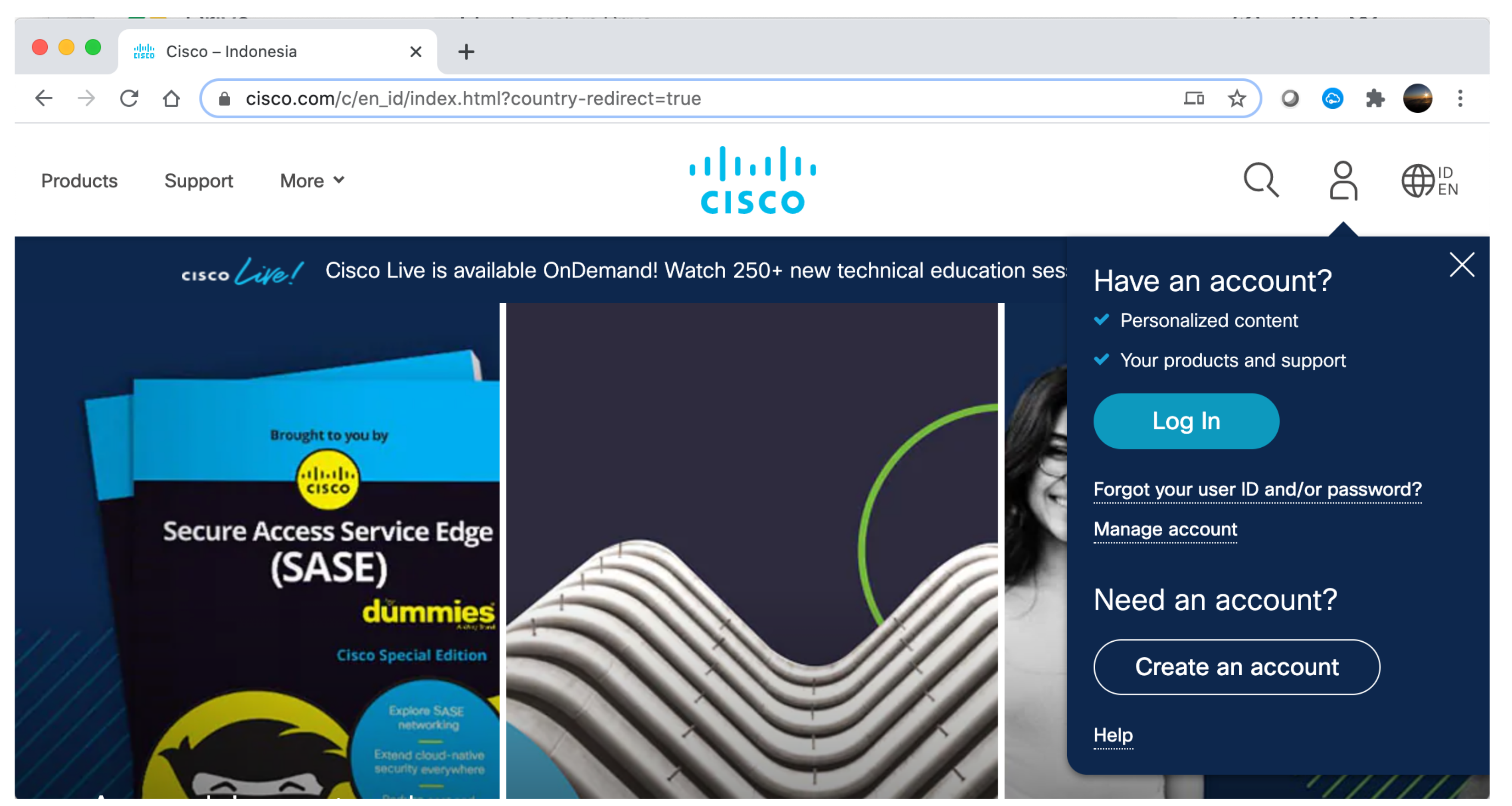

### Instalasi Cisco Packet Tracer

- 1. Akses <u>https://netacad.com/courses/packet-tracer</u> menggunakan web browser, kemudian klik "Log In" di pojok kanan atas
- 2. Login menggunakan akun cisco.com
- 3. Setelah masuk ke halaman <u>netacad.com</u>, pada menu Resources, pilih Download Packet Tracer
- 4. Install Packet Tracer

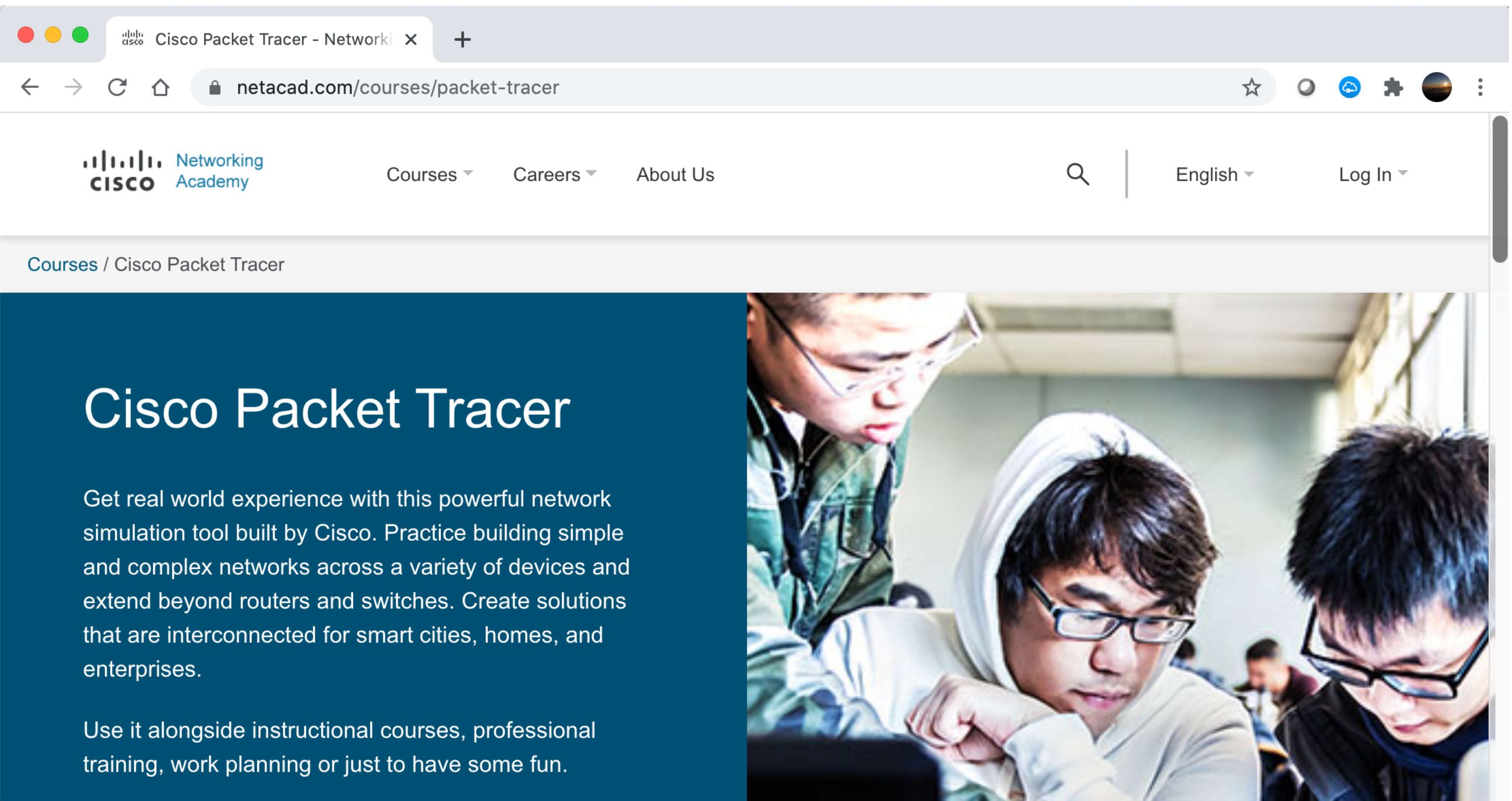

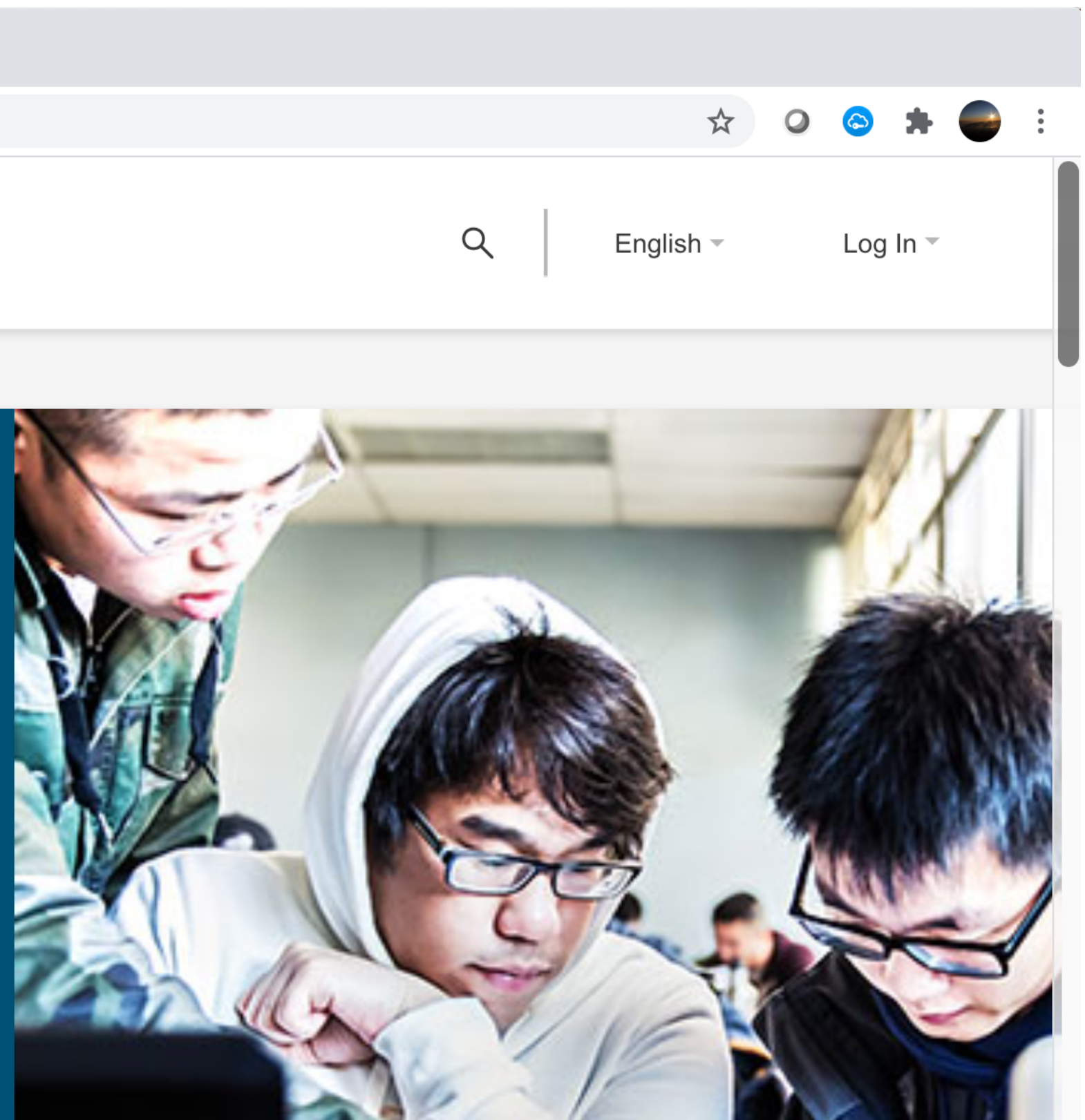

## Tampilan Cisco Packet Tracer (CPT)

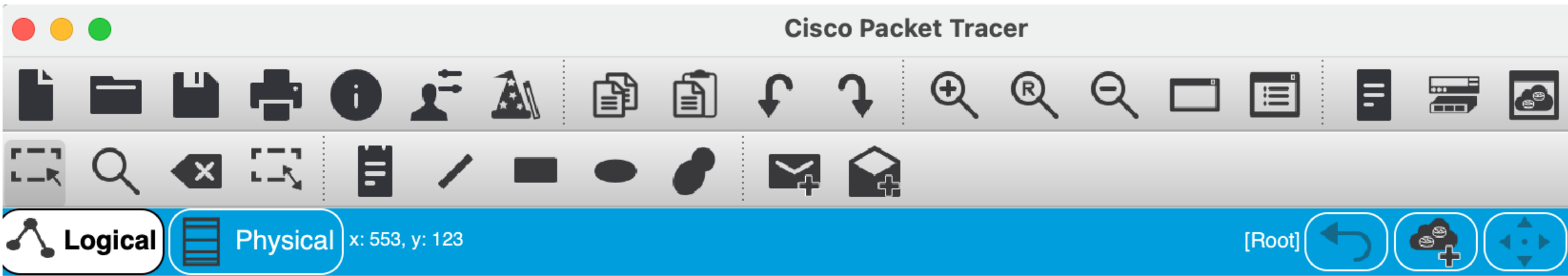

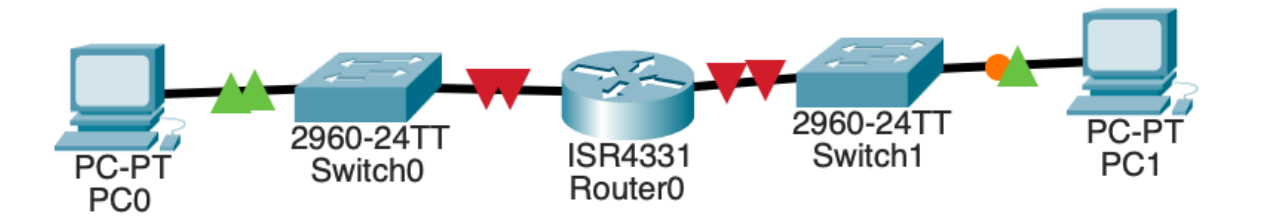

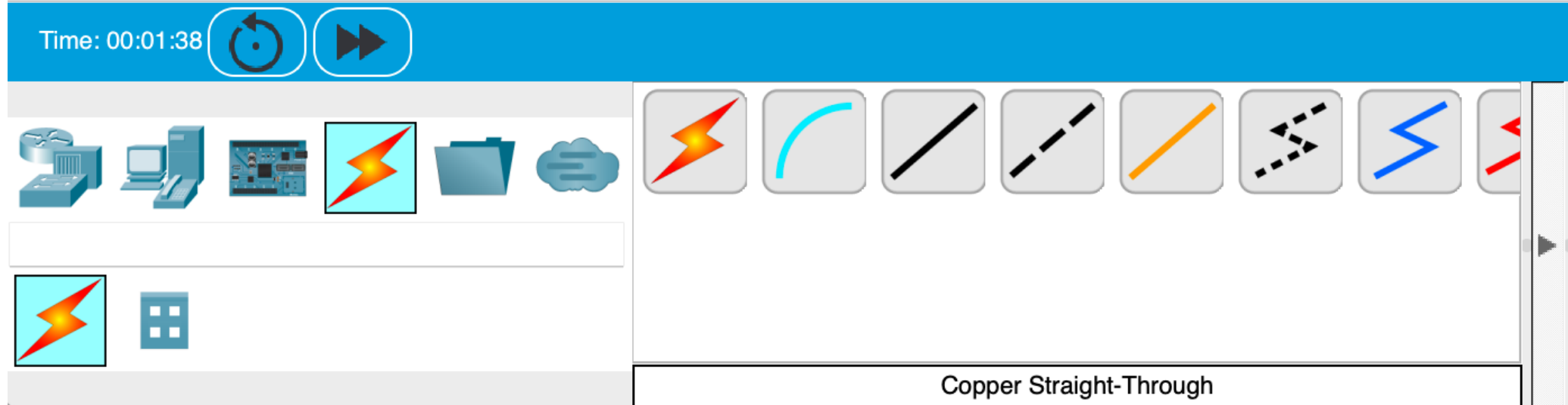

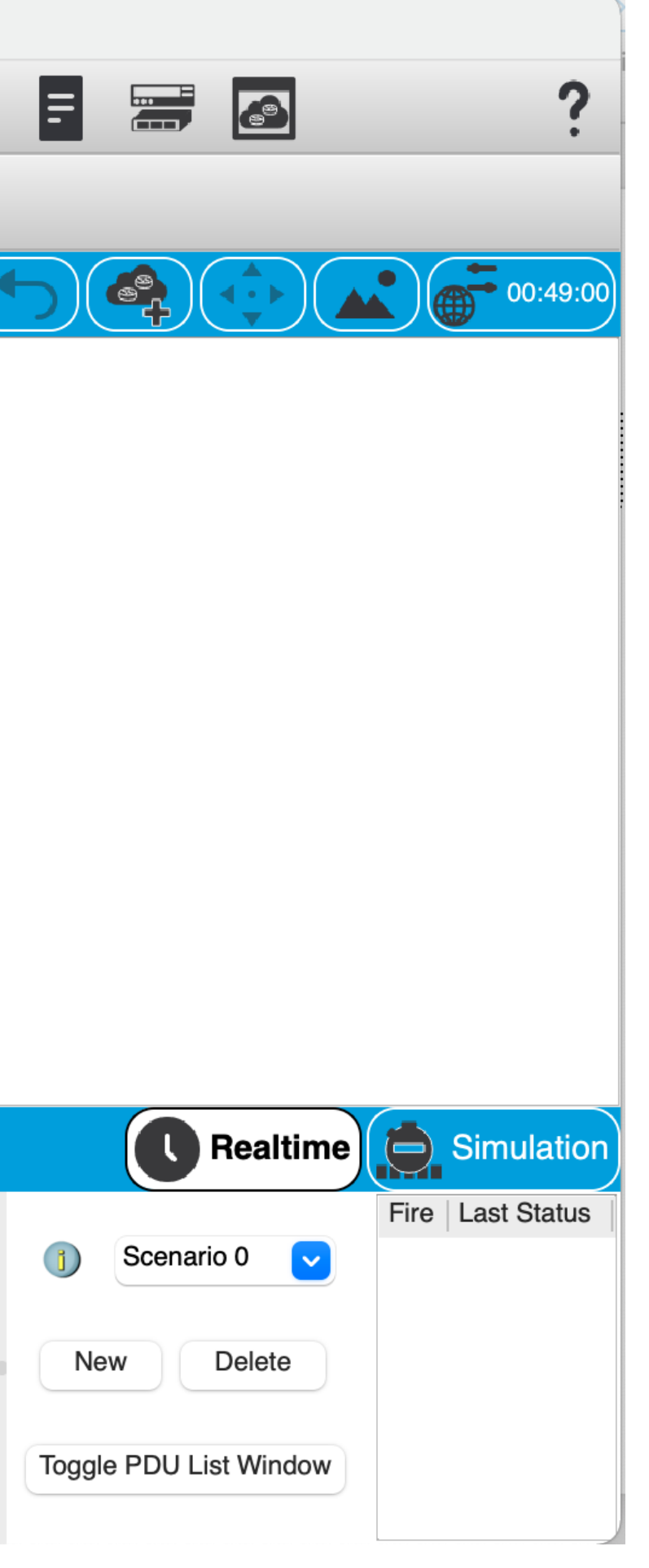